# EYKOJA

# Eλληνικά Microsoft Windows<sup>®</sup> 10

### Ο γρήγορος και εύκολος τρόπος για να μάθετε

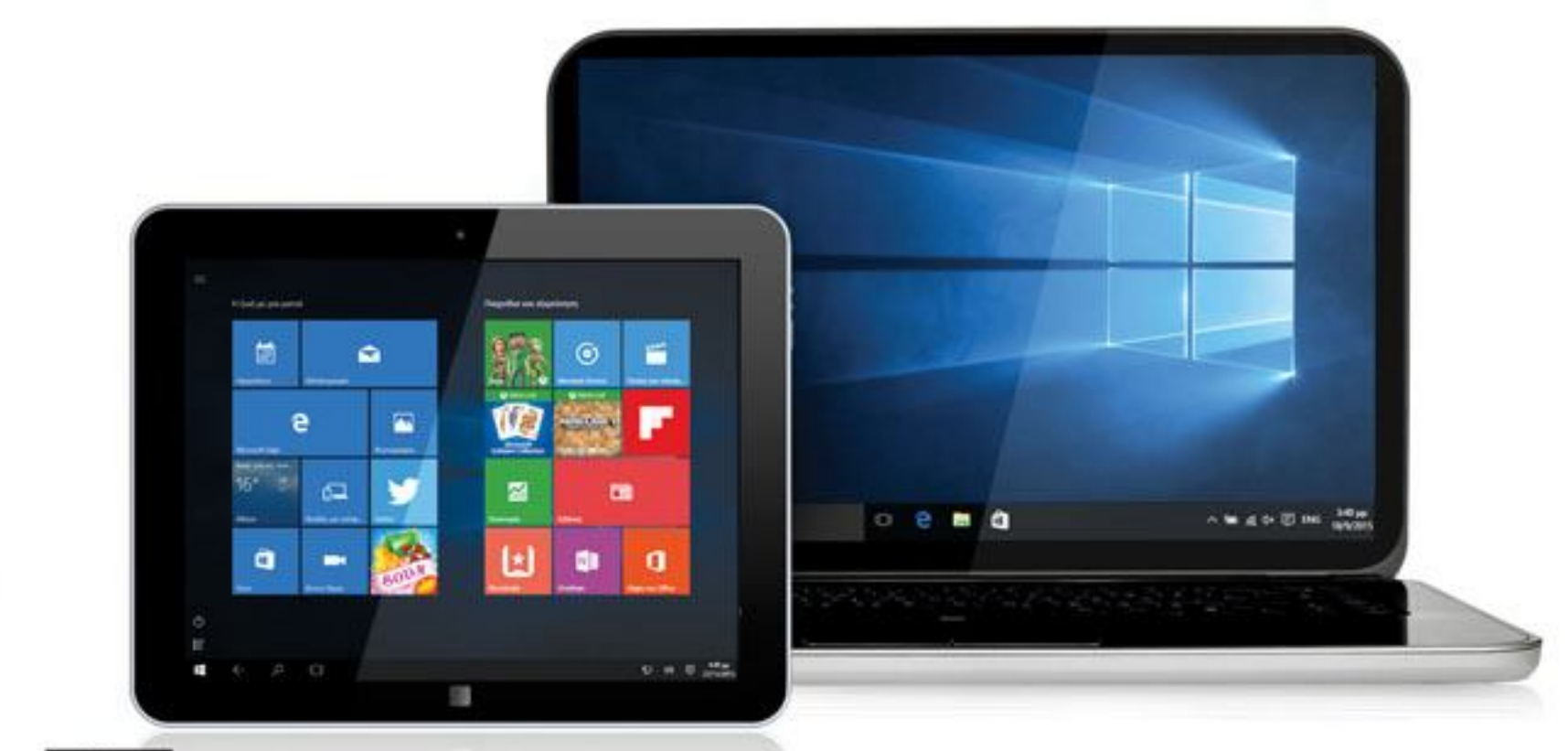

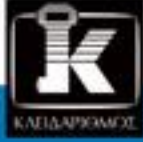

**Paul McFedries** 

Περισσότερες από 350 σελίδες ΕΞ ΟΛΟΚΛΗΡΟΥ ΕΓΧΡΩΜΕΣ

### Περιεχόμενα

### Κεφάλαιο 1

### Ξεκίνημα με τα Windows

| Εξερεύνηση της οθόνης του υπολογιστή   | 16 |
|----------------------------------------|----|
| Εξερεύνηση της οθόνης της ταμπλέτας    | 17 |
| Αναστολή της λειτουργίας των Windows   | 18 |
| Επανεκκίνηση ή τερματισμός των Windows | 19 |
| Σύνδεση στο ασύρματο δίκτυό σας        | 20 |
| Σύνδεση σε λογαριασμό της Microsoft    | 22 |
| Εγκατάσταση εφαρμογής                  | 26 |
| Εκκίνηση εφαρμογής                     | 28 |
| Εναλλαγή μεταξύ ανοιχτών εφαρμογών     | 30 |
| Ενημέρωση εφαρμογής                    | 32 |
| Απεγκατάσταση εφαρμογής                | 34 |

### 

### Κεφάλαιο 2 Προσαρμογή των Windows

| Καρφίτσωμα εφαρμογής στο μενού <b>Έναρξη</b>        |
|-----------------------------------------------------|
| Άνοιγμα της εφαρμογής <b>Ρυθμίσεις</b>              |
| Αλλαγή φόντου της οθόνης Κλειδώματος                |
| Προσθήκη εφαρμογής στην οθόνη Κλειδώματος           |
| Συγχρονισμός ρυθμίσεων μεταξύ υπολογιστών           |
| Προσπέλαση λειτουργιών εφαρμογής48                  |
| Καρφίτσωμα εφαρμογής στη γραμμή εργασιών50          |
| Ρύθμιση της έντασης του ήχου52                      |
| Ορισμός της ζώνης ώρας53                            |
| Ρύθμιση των Windows για εργασία σε πολλές οθόνες 54 |
| Προσαρμογή της περιοχής ειδοποιήσεων                |
| της γραμμής εργασιών56                              |
| Διευθέτηση πολλών επιφανειών εργασίας               |

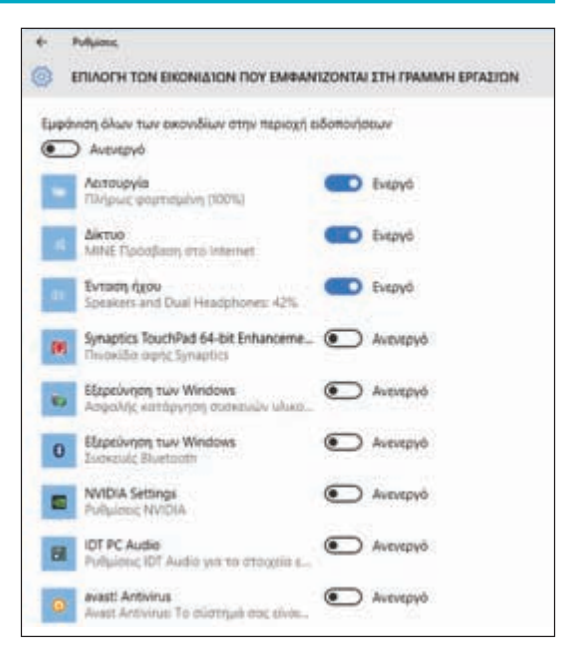

### Κεφάλαιο 3 Περιήγηση στο Παγκόσμιο Ιστό

| Άνοιγμα ιστοσελίδας62             | A        |
|-----------------------------------|----------|
| Άνοιγμα ιστοσελίδας σε καρτέλα64  | 0        |
| Περιήγηση στις ιστοσελίδες66      | 0        |
| Εύρεση κειμένου σε μια σελίδα67   | 10       |
| Περιήγηση με το Ιστορικό68        |          |
| Αλλαγή της αρχικής σελίδας σας    | ų        |
| Αποθήκευση αγαπημένων ιστοσελίδων | 10       |
| Χρήση της γραμμής Αγαπημένων74    | 10<br>10 |
| Δημιουργία Σημειώσεων Ιστού76     | 3        |
| Αναζήτηση για τοποθεσίες          | -        |
| Λήψη αρχείου80                    |          |

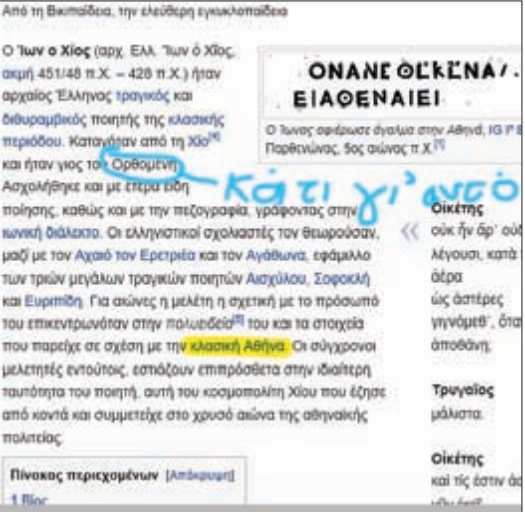

### Κεφάλαιο 4 Αποστολή και λήψη ηλεκτρονικού ταχυδρομείου

| Δημιουργία λογαριασμού ηλεκτρονικού ταχυδρομείου84         |
|------------------------------------------------------------|
| Αποστολή μηνύματος ηλεκτρονικού ταχυδρομείου86             |
| Μορφοποίηση κειμένου μηνύματος88                           |
| Προσθήκη συνημμένου αρχείου90                              |
| Αποθήκευση προσχεδίου ενός μηνύματος                       |
| Λήψη και ανάγνωση μηνυμάτων<br>ηλεκτρονικού ταχυδρομείου94 |
| Απάντηση σε μήνυμα96                                       |
| Προώθηση μηνύματος98                                       |
| Άνοιγμα και αποθήκευση συνημμένου100                       |
| Διαγραφή μηνύματος102                                      |
| Δημιουργία φακέλου αποθήκευσης μηνυμάτων104                |
| Επιλογές του ηλεκτρονικού ταχυδρομείου106                  |
|                                                            |

| Αλληλογ | ραφία                                            |     |   |      |
|---------|--------------------------------------------------|-----|---|------|
|         | Αναζήτηση                                        | Q   | C | ¥≣ ( |
|         |                                                  |     |   |      |
| Επιλ    | λογή λογαριασμού                                 |     |   |      |
| 0 -⁄    | Outlook.com<br>Outlook.com, Live.com, Hotmail, N | ISN |   |      |
| E       | Exchange<br>Exchange, Office 365                 |     |   |      |
| $\geq$  | Google                                           |     |   |      |
| $\geq$  | Yahoo! Mail                                      |     |   |      |
| $\geq$  | iCloud                                           |     |   |      |
| $\geq$  | Άλλος λογαριασμός<br>POP, IMAP                   |     |   |      |

### Περιεχόμενα

### Κεφάλαιο 5 Κοινωνική δικτύωση στα Windows

| Δημιουργία επαφής                      | 110 |
|----------------------------------------|-----|
| Προσθήκη λογαριασμού Google            | 112 |
| Προσθήκη λογαριασμού iCloud            | 114 |
| Προβολή επαφής                         | 116 |
| Επεξεργασία επαφής                     | 118 |
| Προσθήκη φωτογραφίας σε επαφή          | 120 |
| Προσθήκη πεδίων σε επαφή               | 122 |
| Φιλτράρισμα της λίστας επαφών          | 124 |
| Σύνδεση πολλών προφίλ για μια επαφή    | 126 |
| Προβολή του ημερολογίου σας            | 128 |
| Προσθήκη συμβάντος στο ημερολόγιό σας  | 130 |
| Δημιουργία επαναλαμβανόμενου συμβάντος | 132 |
| Προσθήκη υπενθύμισης για ένα συμβάν    | 133 |
| Αποστολή ή απάντηση σε μια πρόσκληση   |     |
| για ένα συμβάν                         | 134 |
| Προσαρμογή του ημερολογίου σας         | 136 |

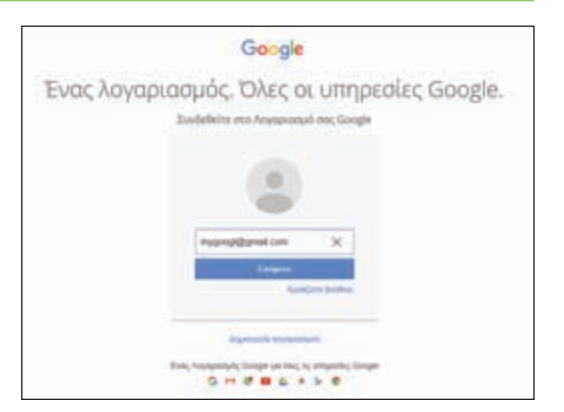

### Κεφάλαιο 6 Καθημερινές εργασίες με τις εφαρμογές

| Αναζήτηση στον υπολογιστή σας             | 140 |
|-------------------------------------------|-----|
| Διευθέτηση της φωνητικής βοήθειας Cortana | 142 |
| Εμφάνιση τοποθεσίας στον χάρτη            | 144 |
| Λήψη οδηγιών μετάβασης σε μια τοποθεσία   | 146 |
| Πρόγνωση του καιρού                       | 148 |
| Πρόγνωση του καιρού σε άλλη πόλη          | 150 |
| Εκτέλεση υπολογισμών                      | 152 |
| Οι τελευταίες ειδήσεις                    | 154 |
| Παρακολούθηση μετοχών                     | 156 |

| a services | Ywivia   |  |
|------------|----------|--|
| 1          | rai Za   |  |
| 2 7        | Kapés    |  |
| -          | = anapri |  |

| Ενημέρωση για τις αγαπημένες σας             |      |
|----------------------------------------------|------|
| αθλητικές ομάδες                             | .158 |
| Δημιουργία σημειώσεων με το Μπλοκ σημειώσεων | .160 |
| Ορισμός αφύπνισης                            | .164 |
| Γραφή σημείωσης                              | .166 |

### Κεφάλαιο 7 Εικόνες

| Εισαγωγή φωτογραφιών από ψηφιακή           |        |
|--------------------------------------------|--------|
| φωτογραφική μηχανή                         | 170    |
| Σάρωση εικόνας                             | 172    |
| Περιήγηση στη βιβλιοθήκη Εικόνων           | 174    |
| Προβολή των εικόνων σας                    | 176    |
| Προβολή διαφανειών                         | 178    |
| Επεξεργασία εικόνας                        | 180    |
| Προσθήκη φωτογραφικού εφέ                  | 182    |
| Περικοπή εικόνας                           | 184    |
| Περιστροφή εικόνας                         | 186    |
| Διαγραφή εικόνας                           | 187    |
| Εκτύπωση εικόνας                           | 188    |
| Λήψη φωτογραφίας με την κάμερα του υπολογι | στή190 |
|                                            |        |

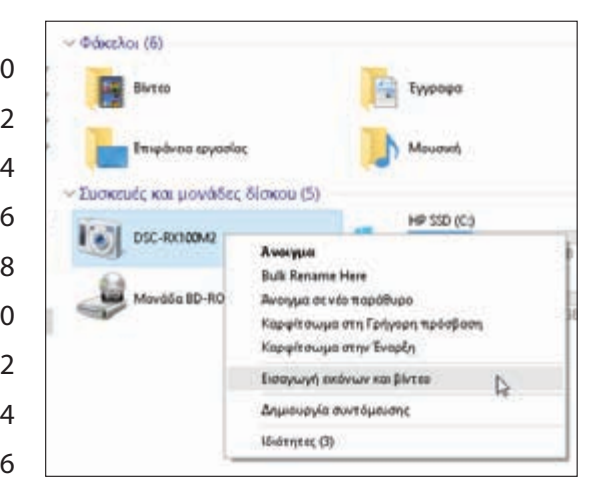

### Περιεχόμενα

### Κεφάλαιο 8 Πολυμέσα

| Εισαγωγή βίντεο από ψηφιακή μηχανή    | 194 |
|---------------------------------------|-----|
| Περιήγηση στη βιβλιοθήκη Βίντεο       | 196 |
| Παρακολούθηση βίντεο                  | 198 |
| Αναπαραγωγή CD μουσικής               | 200 |
| Αντιγραφή κομματιών από CD μουσικής   | 204 |
| Περιήγηση στη βιβλιοθήκη Μουσικής     | 206 |
| Αναπαραγωγή μουσικής                  | 208 |
| Δημιουργία λίστας αναπαραγωγής        | 210 |
| Εναλλαγή μεταξύ ηχείων και ακουστικών | 212 |

### Κεφάλαιο 9

### Επεξεργασία εγγράφων

| Δημιουργία και αποθήκευση εγγράφου        | 216 |
|-------------------------------------------|-----|
| Άνοιγμα εγγράφου                          | 218 |
| Αλλαγή γραμματοσειράς του κειμένου        | 220 |
| Εύρεση κειμένου                           | 222 |
| Αντικατάσταση κειμένου                    | 224 |
| Προσθήκη ειδικών συμβόλων                 | 226 |
| Δημιουργία αντιγράφου εγγράφου            | 228 |
| Δημιουργία σημειωματάριου του OneNote     | 230 |
| Προσθήκη σελίδων και ενοτήτων             |     |
| σε ένα σημειωματάριο                      | 232 |
| Προσθήκη σημειώσεων κειμένου              | 234 |
| Προσθήκη εικόνας σε σελίδα σημειωματάριου | 236 |
| Λίστες σημειωματάριου                     | 238 |
| Εκτύπωση εγγράφου                         | 240 |
|                                           |     |

| ξύρεση του:       | τονίσουν                                    | Εύρεση επομένου             |
|-------------------|---------------------------------------------|-----------------------------|
| Αχτικατάσταση με: | emanualyouv                                 | Δντικατάσταση               |
| Mino olivihose i  | Vánc                                        | Αντικατάσταση ά <u>φ</u> ων |
|                   | with an an an an an an an an an an an an an | Акиро                       |

### Κεφάλαιο 10 Αρχεία

| Επιλογή αρχείου                                              | 244 |
|--------------------------------------------------------------|-----|
| Αλλαγή της προβολής αρχείων                                  | 246 |
| Προεπισκόπηση αρχείου                                        | 247 |
| Αντιγραφή αρχείου                                            | 248 |
| Μετακίνηση αρχείου                                           | 249 |
| Μετονομασία αρχείου                                          | 250 |
| Δημιουργία αρχείου                                           | 251 |
| Διαγραφή αρχείου                                             | 252 |
| Επαναφορά διαγραμμένου αρχείου                               | 253 |
| Προσθήκη αρχείου στο OneDrive                                | 254 |
| Εξαγωγή αρχείων από συμπιεσμένο φάκελο                       | 256 |
| Ορισμός διαφορετικού προγράμματος<br>κατά το άνοιγμα αρχείου | 258 |
|                                                              |     |

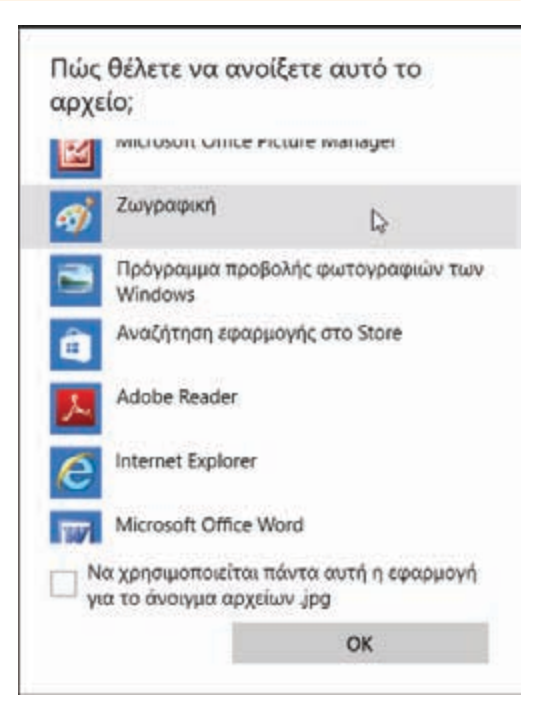

#### Κεφάλαιο 11 Κοινή χρήση του υπολογιστή σας με άλλους

| Εμφάνιση λογαριασμών χρηστών2      | 62 |
|------------------------------------|----|
| Δημιουργία λογαριασμού χρήστη2     | 64 |
| Εναλλαγή μεταξύ λογαριασμών2       | 66 |
| Αλλαγή εικόνας λογαριασμού χρήστη2 | 68 |
| Αλλαγή κωδικού πρόσβασης χρήστη2   | 70 |
| Διαγραφή λογαριασμού2              | 72 |
| Δημιουργία οικιακής ομάδας2        | 74 |
| Ένταξη σε οικιακή ομάδα2           | 76 |
| Κοινή χρήση εγγράφου ή φακέλου2    | 78 |
| Εμφάνιση πόρων δικτύου2            | 80 |

| αμιουργια                                             | ατό                                    | μου για                              | αυτον          |
|-------------------------------------------------------|----------------------------------------|--------------------------------------|----------------|
| ov ononoyi                                            | Jul                                    |                                      |                |
| ν θέλετε να χρησιμοποιήσ<br>Ικολα και θα είναι δύσκολ | τε κωδικό πρόσβα<br>ο για κάποιον να τ | ισης, επιλέξτε έναν τ<br>ον μαντέφει | που θα θυμάστε |
| οιος θα χρησιμοποιήσει ε                              | υτάν τον υπολογι                       | aut:                                 |                |
| Akéboc                                                |                                        |                                      |                |
| εβαιωθείτε ότι είναι ασφι                             | Artic .                                |                                      |                |
|                                                       |                                        |                                      |                |
| •••••                                                 |                                        |                                      |                |
| Ιειρά όλων των αριθμών                                |                                        |                                      |                |
|                                                       |                                        |                                      |                |
|                                                       |                                        |                                      |                |

### Περιεχόμενα

### Κεφάλαιο 12 Αξιοποίηση της ταμπλέτας σας

| Τι είναι οι χειρονομίες                               | 284 |
|-------------------------------------------------------|-----|
| Έλεγχος των Windows με τις χειρονομίες                | 286 |
| Καταχώριση κειμένου με το πληκτρολόγιο αφής           | 288 |
| Διευθέτηση του πληκτρολογίου αφής                     | 290 |
| Διευθέτηση της ταμπλέτας για χρήση<br>δεύτερης οθόνης | 292 |
| Ρύθμιση της φωτεινότητας της οθόνης                   | 294 |
| Παρακολούθηση του επιπέδου φόρτισης<br>της μπαταρίας  | 295 |

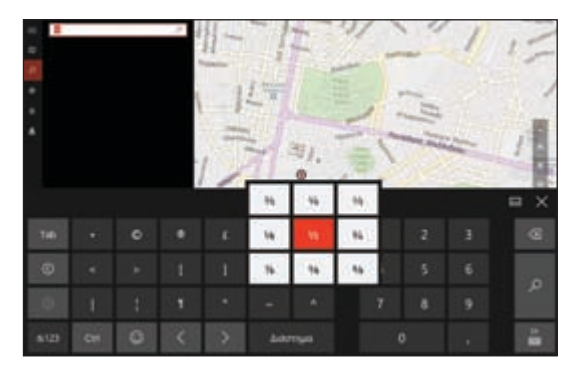

### Κεφάλαιο 13 Μέτρα ασφαλείας

| Κατανόηση των μέτρων ασφαλείας των Windows                                   |
|------------------------------------------------------------------------------|
| Έλεγχος για προβλήματα ασφαλείας                                             |
| Δημιουργία κωδικού πρόσβασης με εικόνα                                       |
| Σύνδεση στον υπολογιστή με δακτυλικό αποτύπωμα306                            |
| Κλείδωμα του υπολογιστή σας308                                               |
| Αυτόματο κλείδωμα του υπολογιστή σας                                         |
| Ιδιωτική περιήγηση στον Ιστό312                                              |
| Έλεγχος των προσωπικών σας πληροφοριών                                       |
| Επαναφορά του υπολογιστή για την προστασία<br>των προσωπικών σας πληροφοριών |

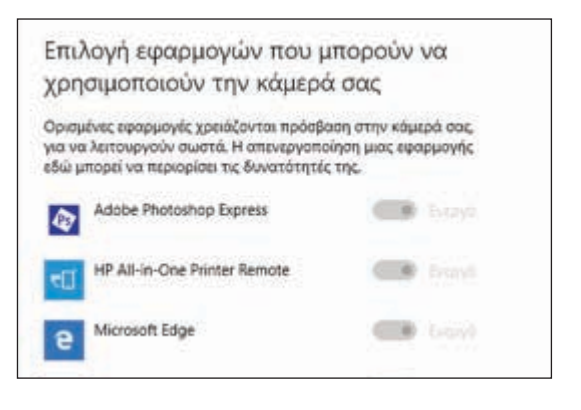

### Κεφάλαιο 14 Συντήρηση των Windows

| Έλεγχος του ελεύθερου χώρου στον σκληρό δίσκο | 320 |
|-----------------------------------------------|-----|
| Διαγραφή περιττών αρχείων                     | 322 |
| Ανανέωση του υπολογιστή σας                   | 324 |
| Δημιουργία δίσκου αποκατάστασης               | 326 |
| Διατήρηση Ιστορικού των αρχείων σας           | 328 |
| Επαναφορά αρχείου από το Ιστορικό             | 330 |
| Έλεγχος σκληρού δίσκου για σφάλματα           | 332 |
| Έλεγχος περιφερειακών συσκευών για σφάλματα   | 334 |
| Χρονοδιάγραμμα ανασυγκρότησης σκληρού δίσκου  | 336 |
| Δημιουργία σημείου επαναφοράς συστήματος      | 338 |
| Εφαρμογή σημείου επαναφοράς συστήματος        | 340 |

| Ευρετήριο | 342         |
|-----------|-------------|
| Ευρετηριο | <b>24</b> 2 |

## Έτοιμοι για επαναφορά αυτού του υπολογιστή Η επισκαφορά θα: Αλλάξει τις οραγμογές και τα προγράφματα που δεν αντόδεικαν αυτόν τον υπολογιστή Αλλάξει τις ρυθμέσεις της προεπιληγείνες τρείς τους Αυτόγιατή την Ψήσουα ματά κατάργο των προσωπικών αρχείων σος Αυτή η διαδοκασία θα πάριο λίγη ώρα και θα γίναι επισκοκύηση του υπολογιστή

### ΚΕΦΑΛΑΙΟ 1

# Ξεκίνημα με τα Windows

Για να κάνετε κάτι χρήσιμο με τον υπολογιστή σας και τα Windows 10, θα πρέπει να εξερευνήσετε την οθόνη σας, να συνδεθείτε στο δίκτυό σας, και να μάθετε να χρησιμοποιείτε τις εφαρμογές.

| OMERICA (                 |                                                    |                                                                                                    | ×              | DIC |
|---------------------------|----------------------------------------------------|----------------------------------------------------------------------------------------------------|----------------|-----|
| Ο λογαριασμός σας         |                                                    |                                                                                                    | 1              |     |
| Επιλογές εισόδου          | Ας δημιουργήσ                                      | ουμε το λογαριασμό σας                                                                              |                |     |
| Πρόσβαση από εταιρεία     | Windows, Office, Outlook<br>και πιο εξατομικευμένα | k.com, OneDrive, Skype, Xbox. Τα πάντα είναι καλι<br>όταν κάνετε είσοδο με το λογαριασμό σας Micros | ύτερα<br>oft.* |     |
| Οικογένεια και άλλοι χρήσ | Μάθετε περισσότερα                                 |                                                                                                    |                |     |
| Συγχρονισμός των ρυθμία   | Γιάννης                                            | Παπαδόπουλος                                                                                        |                |     |
|                           | Το όνομα χρήστη prie<br>διαθέσιμο.                 | stjohndafaf@outlook.com zivoi                                                                       |                |     |
|                           | priestjohnddfdf                                    | @outlook.com                                                                                        |                |     |
|                           | Εναλλακτικά, χρησιμοπο<br>ηλοκτρονικού ταχυδρομ    | ικήστε τη διεύθυνση<br>είου σας                                                                     |                |     |
|                           | •••••                                              | φ                                                                                                   |                |     |
|                           | Ελλάδα                                             | ~                                                                                                   |                |     |
|                           | *Αν χρησιμοποιείτε ήδη                             | ωα υπηρεσία της Microsoft, επιστρέψτε στην<br>Επόμενο                                               | τω             |     |
|                           | PúQuio                                             | τη εκχωρημένης πρόσβασης                                                                            |                |     |
|                           | Pueguo                                             | η εκχωρημενής προσφασής                                                                             |                |     |

| Εξερεύνηση της οθόνης του υπολογιστή   |
|----------------------------------------|
| Εξερεύνηση της οθόνης της ταμπλέτας    |
| Αναστολή της λειτουργίας των Windows   |
| Επανεκκίνηση ή τερματισμός των Windows |
| Σύνδεση στο ασύρματο δίκτυό σας        |
| Σύνδεση σε λογαριασμό της Microsoft    |
| Εγκατάσταση εφαρμογής                  |
| Εκκίνηση εφαρμογής                     |
| Εναλλαγή μεταξύ ανοιχτών εφαρμογών     |
| Ενημέρωση εφαρμογής                    |
| Απεγκατάσταση εφαρμογής                |

### Εξερεύνηση της οθόνης του υπολογιστή

ριν ασχοληθείτε αναλυτικά με τη χρήση των Windows 10, αφιερώστε λίγο χρόνο για να εξοικειωθείτε με τα βασικά στοιχεία της οθόνης. Τα στοιχεία αυτά περιλαμβάνουν τα απλά πλακίδια εφαρμογών και τα δυναμικά πλακίδια της οθόνης Έναρξης, το πλακίδιο χρήστη σας, και το πλακίδιο **Επιφάνεια εργασίας**.

Για να μπορέσετε να μελετήσετε τα υπόλοιπα κεφάλαια του βιβλίου και να χειριστείτε μόνοι σας τα Windows και τις εφαρμογές τους, πρώτα πρέπει να κατανοήσετε πού βρίσκονται τα στοιχεία αυτά στην οθόνη Έναρξης, καθώς και τη χρησιμότητά τους. Η ενότητα αυτή αφορά την οθόνη που βλέπετε σε έναν προσωπικό υπολογιστή. Αν χρησιμοποιείτε υπολογιστή με οθόνη αφής ή ταμπλέτα, δείτε την επόμενη ενότητα «Εξερεύνηση της οθόνης της ταμπλέτας».

### Εικονίδιο επιφάνειας εργασίας

Κάθε εικονίδιο στην επιφάνεια εργασίας αντιπροσωπεύει ένα πρόγραμμα ή μια λειτουργία των Windows. Κάθε πρόγραμμα που εγκαθιστάτε προσθέτει το εικονίδιό του στην επιφάνεια εργασίας.

### Ο Δείκτης του ποντικιού

Όταν μετακινείτε το ποντίκι σας, ο δείκτης αυτός ακολουθεί την κίνησή του.

### 🚺 Επιφάνεια εργασίας

Αυτός είναι ο «χώρος εργασίας» των Windows, πράγμα που σημαίνει ότι εδώ εργάζεστε με τα προγράμματα και τα έγγραφά σας.

### Κουμπί Έναρξη

Αυτό το κουμπί το χρησιμοποιείτε για να ξεκινήσετε προγράμματα και πολλές από τις λειτουργίες των Windows.

### Πλαίσιο Αναζήτησης

Αυτό το πλαίσιο το χρησιμοποιείτε για να αναζητήσετε διάφορα στοιχεία στον υπολογιστή σας ή στο Διαδίκτυο.

### 🛿 Εικονίδια στη γραμμή εργασιών

Χρησιμοποιείτε αυτά τα εικονίδια για να ξεκινήσετε κάποιες λειτουργίες των Windows με ένα πάτημα με το ποντίκι σας.

### 🕒 Γραμμή εργασιών

Τα προγράμματα που έχετε ανοιχτά εμφανίζονται στη γραμμή εργασιών. Χρησιμοποιείτε την περιοχή αυτή για να εναλλάσσε-

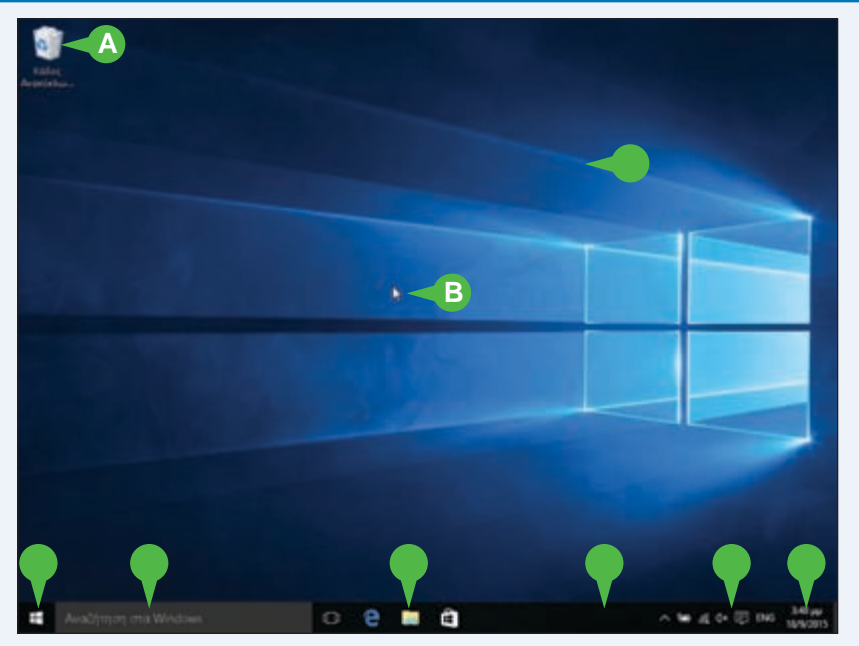

στε μεταξύ προγραμμάτων, αν έχετε ενεργά περισσότερα από ένα τη δεδομένη στιγμή.

### Ο Περιοχή ειδοποιήσεων

Στην περιοχή αυτή εμφανίζονται εικονίδια που σας ειδοποιούν για ό,τι συμβαίνει στον υπολογιστή σας. Για παράδειγμα, ειδοποιήσεις εμφανίζονται όταν τελειώνει το χαρτί στον εκτυπωτή σας ή όταν στο Διαδίκτυο υπάρχει κάποια ενημέρωση για τα Windows.

### 🕕 Ώρα και ημερομηνία

Εδώ εμφανίζεται η τρέχουσα ώρα και ημερομηνία του υπολογιστή σας. Για να δείτε ολόκληρη την ημερομηνία, τοποθετήστε τον δείκτη του ποντικιού σας () επάνω στην ώρα. Για να αλλάξετε την ημερομηνία ή την ώρα, πατήστε στην ώρα.

### Εξερεύνηση της οθόνης της ταμπλέτας

Αν χρησιμοποιείτε υπολογιστή με οθόνη αφής ή ταμπλέτα, τα Windows 10 ρυθμίζουν αυτόματα την οθόνη σε λειτουργία tablet, η οποία είναι σχεδιασμένη έτσι ώστε να σας διευκολύνει να βρίσκετε τον δρόμο σας και να ανοίγετε εφαρμογές και προγράμματα με άγγιγμα και άλλες χειρονομίες. Μπορεί όμως να διαπιστώσετε στην αρχή ότι η χρήση αυτής της νέας διασύνδεσης δεν είναι πιο εύκολη. Για να αξιοποιήσετε περισσότερο τη διασύνδεση αυτή και να μάθετε να χρησιμοποιείτε τον υπολογιστή με οθόνη αφής ή την ταμπλέτα σας, θα πρέπει να εξοικειωθείτε με τη λειτουργία tablet των Windows 10.

### Εξερευνήστε την οθόνη της ταμπλέτας

- Δ Στη λειτουργία tablet εμφανίζεται η οθόνης Έναρξης, η οποία αποτελείται από πλακίδια για διάφορες κοινές εφαρμογές.
- Σε μια εφαρμογή, μπορείτε να πατήσετε στο κουμπί Πίσω () για να επιστρέψετε είτε στην προηγούμενη εφαρμογή είτε στην οθόνη Έναρξης.
- Για να επιστρέψετε απευθείας στην οθόνη Έναρξης, μπορείτε να πατήσετε στο κουμπί Έναρξη (Ε.).
- Για να εμφανίσετε περισσότερες διαταγές, πατήστε στο κουμπί Μενού (=).

Ta Windows εμφανίζουν ένα μενού διαταγών.

- 2 Για να κρύψετε τις διαταγές, πατήστε πάλι στο κουμπί Μενού (=).
- Για να ενεργοποιήσετε και να απενεργοποιήσετε τη λειτουργία tablet, πατήστε στο εικονίδιο Κέντρο ενεργειών () και στη συνέχεια στη Λειτουργία Tablet.

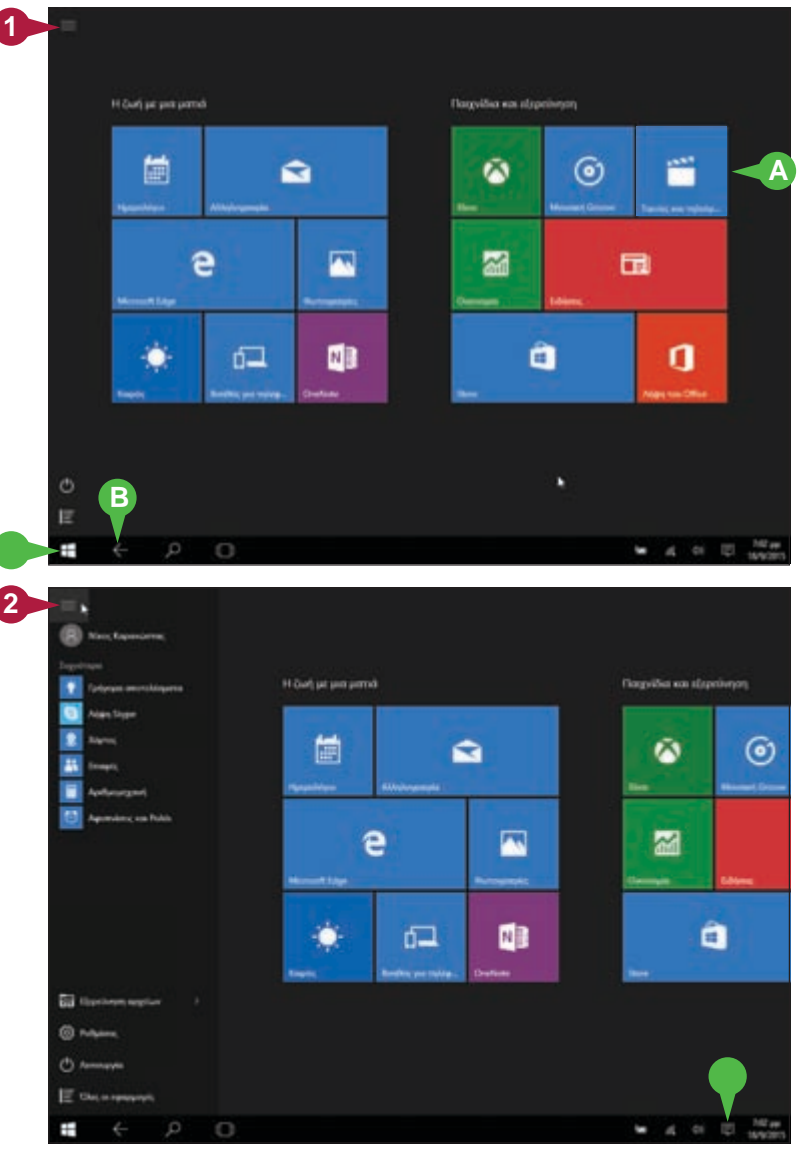

ΚΕΦΑΛΑΙΟ

### Αναστολή της λειτουργίας των Windows

Μπορείτε να βελτιώσετε την ενεργειακή απόδοση του υπολογιστή σας βάζοντας τα Windows σε κατάσταση αναστολής λειτουργίας όταν δεν τον χρησιμοποιείτε. Αναστολή λειτουργίας σημαίνει ότι ο υπολογιστής σας βρίσκεται σε μια προσωρινή κατάσταση χαμηλής κατανάλωσης ενέργειας. Έτσι γίνεται οικονομία σε ηλεκτρική ενέργεια όταν ο υπολογιστής σας είναι στο ρεύμα, και σε ενέργεια της μπαταρίας όταν λειτουργεί με την μπαταρία του.

Σε κατάσταση αναστολής λειτουργίας, τα Windows διατηρούν ανοιχτές τις εφαρμογές σας. Αυτό είναι πολύ χρήσιμο επειδή, όταν επιστρέψετε στα Windows από την κατάσταση αναστολής λειτουργίας, μπορείτε να συνεχίσετε αμέσως ό,τι κάνατε πριν.

### Αναστείλετε τη λειτουργία των Windows

🚹 Πατήστε στο κουμπί **Έναρξη** (🖽).

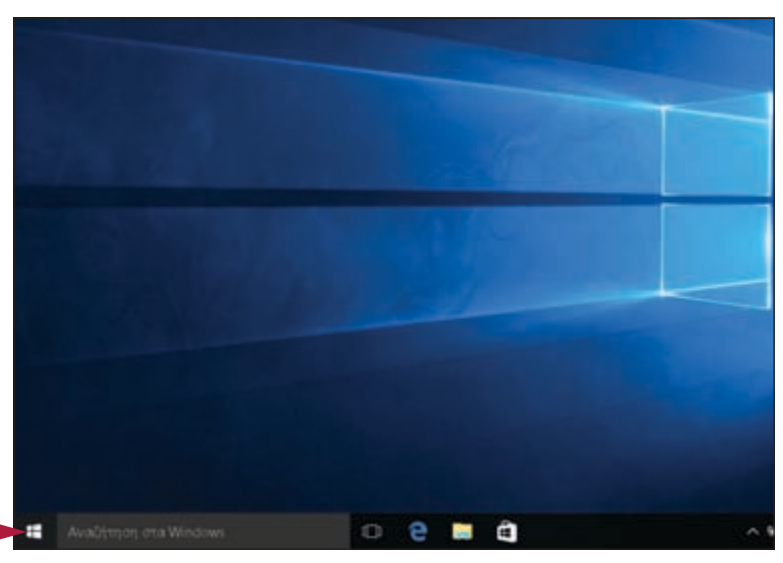

Ανοίγει το ομώνυμο μενού.

Πατήστε στο κουμπί **Λειτουργία** (🕐).

3 Πατήστε στην επιλογή Αναστολή λειτουργίας.

Ta Windows ενεργοποιούν την κατάσταση αναστολής λειτουργίας.

Σημείωση: Για να βγείτε από την κατάσταση αναστολής λειτουργίας, πατήστε το πλήκτρο τροφοδοσίας του υπολογιστή σας.

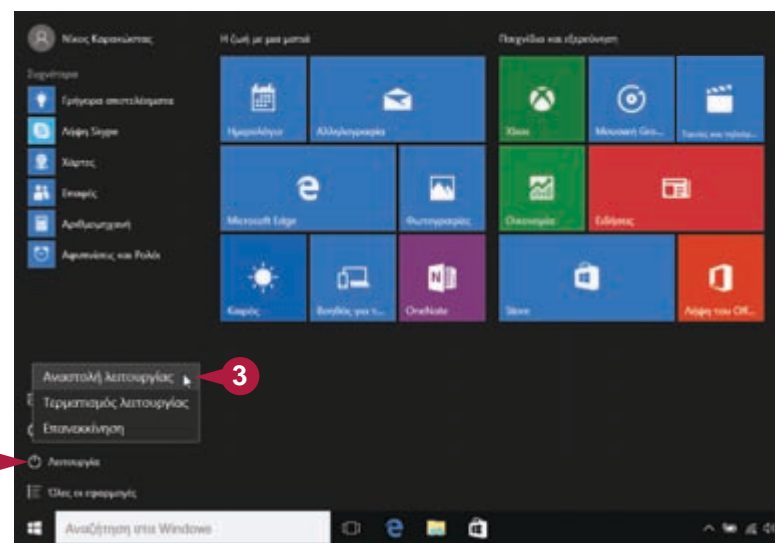

### Επανεκκίνηση ή τερματισμός των Windows

Μπορείτε να κάνετε επανεκκίνηση των Windows, που σημαίνει ότι τα Windows θα τερματιστούν και θα ξεκινήσουν πάλι αμέσως. Αυτό είναι χρήσιμο αν ο υπολογιστής σας λειτουργεί αργά ή συμπεριφέρεται παράξενα. Κάποιες φορές, η επανεκκίνηση λύνει το πρόβλημα.

Εξάλλου, όταν ολοκληρώσετε την εργασία σας, θα πρέπει να τερματίσετε τα Windows. Όμως, δεν επιτρέπεται να κόψετε απλώς το ρεύμα στον υπολογιστή σας επειδή κάτι τέτοιο μπορεί να προκαλέσει προβλήματα: Αν έχετε κάποια έγγραφα με αλλαγές που δεν έχουν αποθηκευτεί, είναι πιθανό να χάσετε αυτές τις αλλαγές· επίσης, μπορεί να καταστρέψετε ένα ή περισσότερα αρχεία συστήματος των Windows και το σύστημα να γίνει ασταθές. Επομένως, όταν σβήνετε τον υπολογιστή σας, θα πρέπει να ακολουθείτε πάντα τα κατάλληλα βήματα.

### Επανεκκινήστε ή τερματίστε τα Windows

 Κλείστε όλα τα ανοιχτά προγράμματα.

Σημείωση: Φροντίστε να αποθηκεύσετε τη δουλειά σας πριν κλείσετε τα προγράμματα.

2) Πατήστε στο κουμπί **Έναρξη** (—).

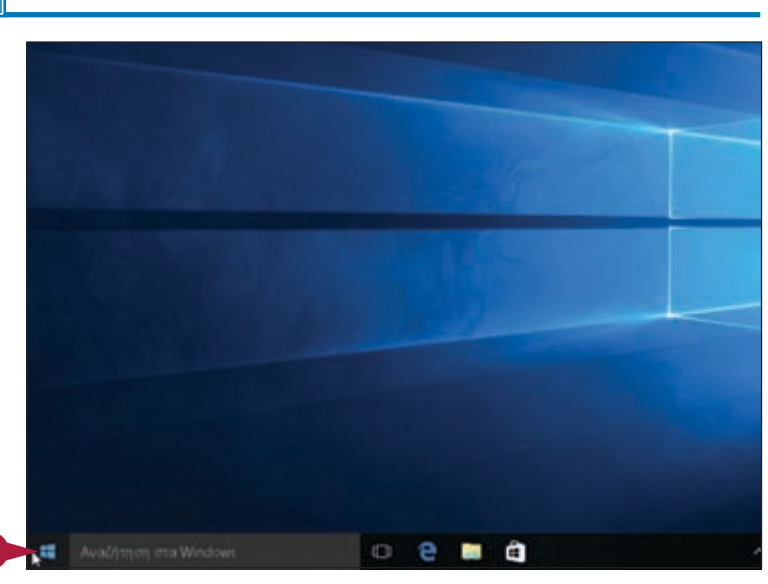

Ανοίγει το ομώνυμο μενού.

- Πατήστε στο κουμπί Λειτουργία ().
- 4 Επιλέξτε μια διαταγή:
- Α Επιλέξτε τη διαταγή Επανεκκίνηση για να σβήσετε και να ξεκινήσετε και πάλι τον υπολογιστή σας.
- Πατήστε στη διαταγή Τερματισμός λειτουργίας για να σβήσετε τον υπολογιστή σας.

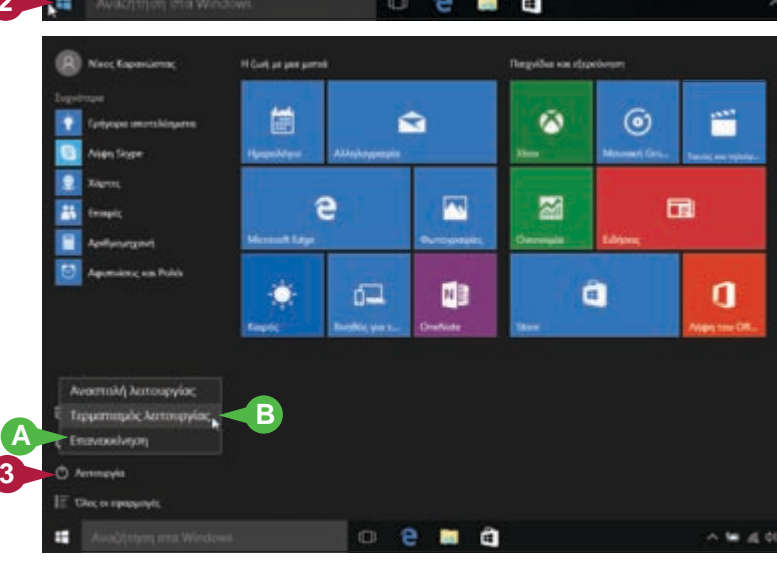

### Σύνδεση στο ασύρματο δίκτυό σας

Αν έχετε σημείο ασύρματης πρόσβασης και ο υπολογιστής σας διαθέτει ενσωματωμένη κάρτα ασύρματης δι-Ακτύωσης, μπορείτε να συνδεθείτε στο σημείο ασύρματης πρόσβασης για να προσπελάσετε το δίκτυό σας. Αν το σημείο ασύρματης πρόσβασης είναι συνδεδεμένο με το Διαδίκτυο, τότε με τη σύνδεση στο ασύρματο δίκτυό σας έχετε πρόσβαση και στο Διαδίκτυο.

Τα περισσότερα ασύρματα δίκτυα προστατεύονται με έναν κωδικό ασφαλείας, ο οποίος είναι ένα είδος κωδικού πρόσβασης. Θα πρέπει να γνωρίζετε αυτόν τον κωδικό για να συνδεθείτε. Όταν όμως συνδεθείτε στο δίκτυο για πρώτη φορά, τα Windows θυμούνται τον κωδικό και συνδέονται αυτόματα πάλι σε αυτό όποτε βρεθείτε μέσα στην εμβέλεια του δικτύου.

#### Συνδεθείτε στο ασύρματο δίκτυό σας

Πατήστε στο εικονίδιο Δίκτυο (

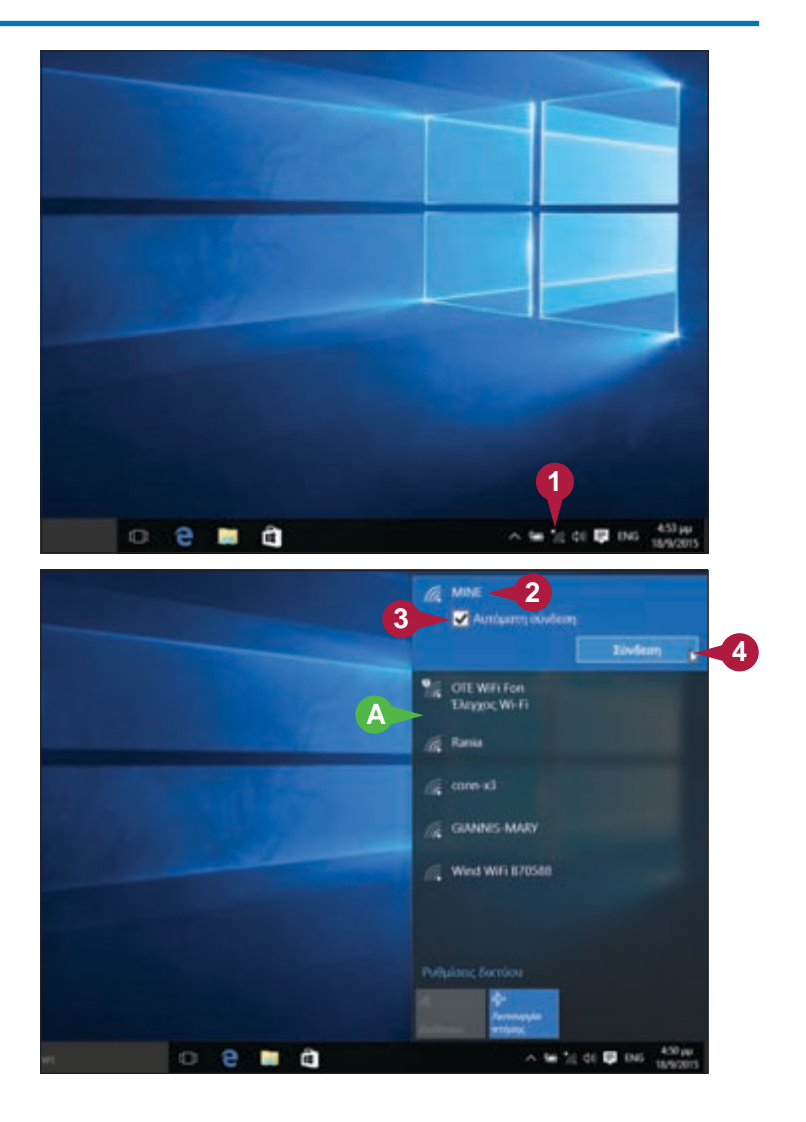

- A Ta Windows εμφανίζουν μια λίστα με τα ασύρματα δίκτυα της περιοχής σας.
- Πατήστε στο δίκτυό σας.
- 3 Για να συνδέονται τα Windows αυτόματα στο μέλλον στο δίκτυό σας, επιλέξτε το πλαίσιο ελέγχου Αυτόματη σύνδεση (το αλλάζει σε

Πατήστε στο κουμπί Σύνδεση.

Ξεκίνημα με τα Windows

ΚΕΦΑΛΑΙΟ

Αν το δίκτυο προστατεύεται με κωδικό ασφαλείας, τα Windows σάς ζητούν να τον καταχωρίσετε.

Πληκτρολογήστε τον κωδικό ασφαλείας.

- Β Αν θέλετε να βεβαιωθείτε ότι θα πληκτρολογήσετε σωστά τον κωδικό ασφαλείας, κρατήστε πατημένο προσωρινά το κουμπί Εμφάνιση χαρακτήρων κωδικού πρόσβασης ( 🗢 ).
- 6 Πατήστε στο κουμπί Επόμενο.

Τα Windows σάς ρωτούν αν θέλετε να εντοπίσουν τους υπόλοιπους υπολογιστές και τις συσκευές που είναι συνδεδεμένες στο δίκτυό σας.

Πατήστε στο κουμπί Ναι.

Τα Windows συνδέονται στο δίκτυο.

Το εικονίδιο του δικτύου αλλάζει από μη συνδεδεμένο (\*) σε συνδεδεμένο () δείχνει ότι τώρα είστε συνδεδεμένοι ασύρματα στο δίκτυο.

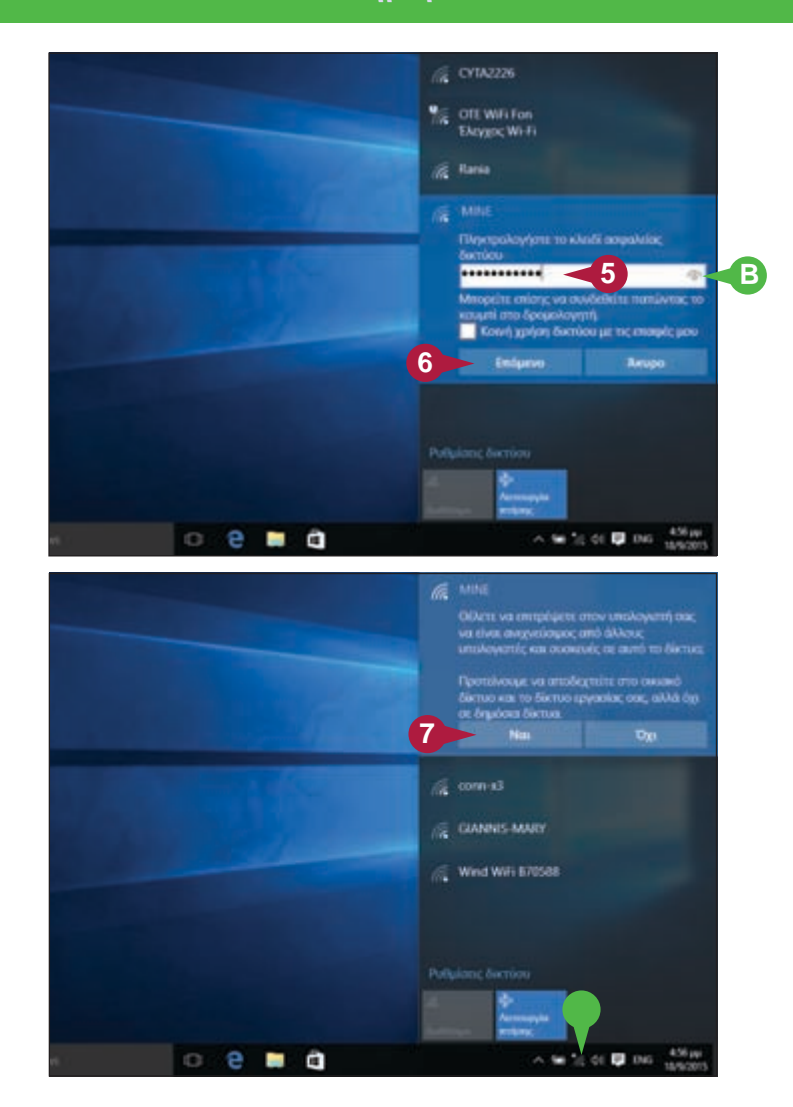

### **ΣΥΜΒΟΥΛΗ**

#### Πώς μπορώ να αποσυνδεθώ από το ασύρματο δίκτυό μου;

Για να αποσυνδεθείτε από το δίκτυο, ακολουθήστε τα παρακάτω βήματα:

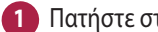

Πατήστε στο εικονίδιο Δίκτυο (🧖).

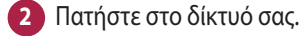

Πατήστε στο κουμπί Αποσύνδεση. Τα Windows αποσυνδέονται από το ασύρματο δίκτυο.

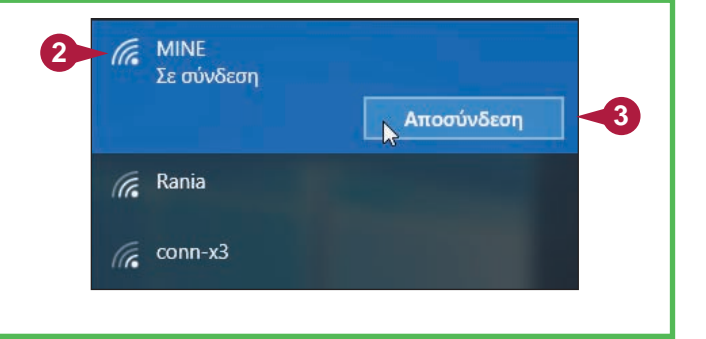

### Σύνδεση σε λογαριασμό της Microsoft

Για να αξιοποιήσετε πλήρως τα Windows, μπορείτε να χρησιμοποιήσετε έναν λογαριασμό Microsoft. Όταν συνδέετε έναν λογαριασμό Microsoft με τον λογαριασμό χρήστη σας στα Windows, γίνονται αμέσως διαθέσιμες πολλές λειτουργίες των Windows στις οποίες δεν είχατε έως τότε πρόσβαση. Για παράδειγμα, μπορείτε να χρησιμοποιείτε την εφαρμογή **Αλληλογραφία** για να ελέγχετε το ηλεκτρονικό ταχυδρομείο σας, και την εφαρμογή **OneDrive** για να αποθηκεύετε έγγραφα στο Διαδίκτυο. Επίσης, μπορείτε να κατεβάζετε εφαρμογές από το Windows Store, να βλέπετε τις φωτογραφίες και να ανοίγετε τα έγγραφά σας οπουδήποτε μέσω του Διαδικτύου, ακόμη και να συγχρονίζετε τις ρυθμίσεις σας με άλλα PC στα οποία χρησιμοποιείτε τον ίδιο λογαριασμό.

### Συνδεθείτε σε έναν λογαριασμό της Microsoft

### Δημιουργία λογαριασμού Microsoft

- Πατήστε στο κουμπί Έναρξη (Ε) (δεν φαίνεται).
- 2 Πατήστε στην επιλογή Ρυθμίσεις (δεν φαίνεται).

Ta Windows ανοίγουν την εφαρμογή **Ρυθμίσεις**.

**3** Πατήστε στο εικονίδιο **Λογαριασμοί**.

Ανοίγει το ομώνυμο παράθυρο.

4 Πατήστε στην επιλογή Είσοδος με

λογαριασμό Microsoft.

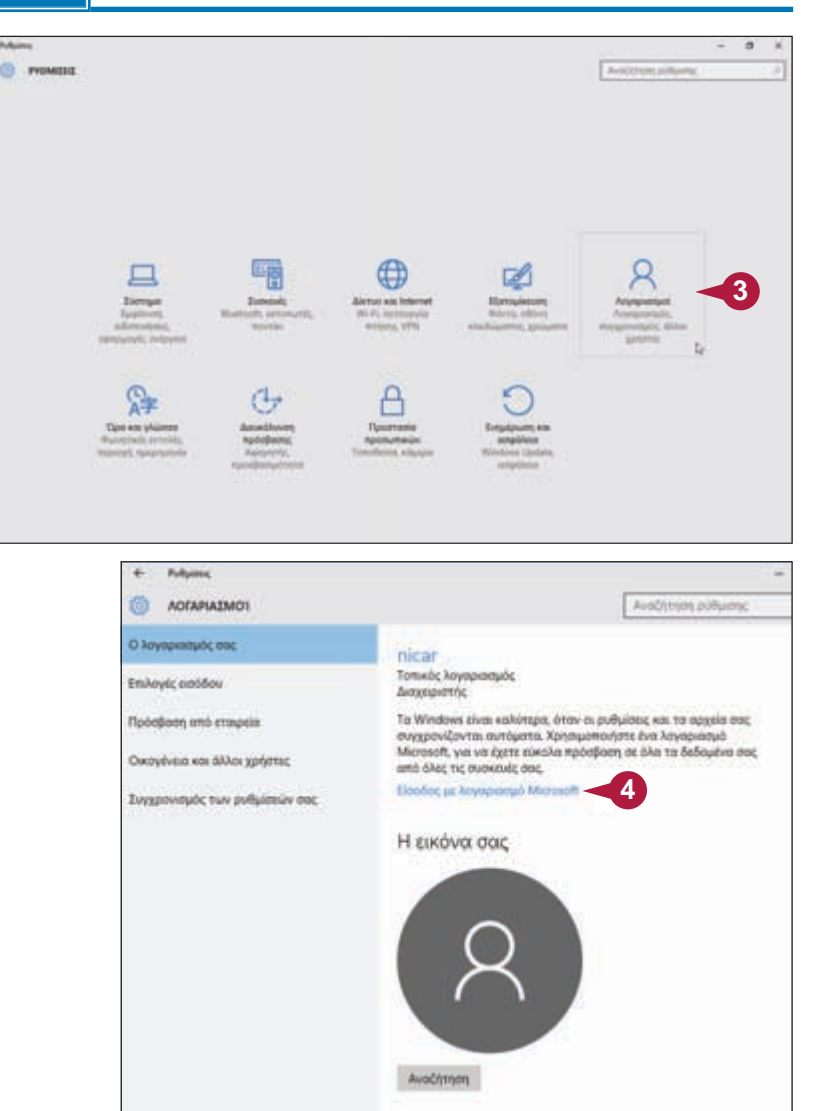

Ανοίγει το παράθυρο Εξατομίκευση.

#### Ρύθμιση υπάρχοντος λογαριασμού Microsoft

- Για να δημιουργήσετε έναν νέο λογαριασμό Microsoft, μπορείτε να πατήσετε στον σύνδεσμο Δημιουργήστε έναν και να μεταφερθείτε στην επόμενη ενότητα, «Ρύθμιση νέου λογαριασμού Microsoft».
- Πληκτρολογήστε τη διεύθυνση ηλεκτρονικού ταχυδρομείου σας.
- Πληκτρολογήστε τον κωδικό πρόσβασής σας.
- Πατήστε στο κουμπί Είσοδος.
- Για να ολοκληρώσετε τη ρύθμιση του υπάρχοντος λογαριασμού σας, πηγαίνετε στην ενότητα «Ολοκλήρωση δημιουργίας λογαριασμού».

Ανοίγει το παράθυρο **Ας δημιουργήσουμε τον λογαριασμό σας**.

#### Ρύθμιση νέου λογαριασμού Microsoft

- Πληκτρολογήστε το όνομά σας.
- Πληκτρολογήστε τη διεύθυνση ηλεκτρονικού ταχυδρομείου που θέλετε να χρησιμοποιήσετε, και από τη λίστα επιλέξτε είτε outlook.com είτε hotmail.com.
- 3 Πληκτρολογήστε τον κωδικό πρόσβασής σας.
- Επιλέξτε τη χώρα σας.
- 5 Πατήστε στο κουμπί Επόμενο.

| Ο λογαριασμ<br>πλεονεκτημό  | tww. Mollett map                   | δενει προσβασ<br>Ισσότερα,   | η σε ένα νέο κα | iaho |  |
|-----------------------------|------------------------------------|------------------------------|-----------------|------|--|
| 0 46 0                      | 0                                  | 6 k H                        |                 |      |  |
| nicas@gma                   | Lcom 1                             |                              |                 |      |  |
|                             |                                    | 2                            |                 |      |  |
| Etxana tov #                | ωδικό πρόσβοσή                     | C LION                       |                 |      |  |
|                             |                                    | 6 57 5 C                     |                 |      |  |
|                             |                                    |                              |                 |      |  |
| Δεν έχετε λογ               | αριοσμό; Δημιοιι                   | ργήστε έναν!                 |                 |      |  |
| Δεν έχετε λογ               | αριοσμό; Δημιου                    | pytjans övavit               | A               |      |  |
| Δεν έχετε λογ               | αριοσμά; Δημιοιγ                   | pytyms évaut                 |                 |      |  |
| Δεν έχετε λογ<br>Δήλωση προ | αριοσμό; Δημιοιι<br>ποσίος προσωπι | ργήστε όναντ<br>κων δεδομένο |                 |      |  |

#### Ας δημιουργήσουμε το λογαριασμό σας

Windows, Office, Outlook.com, OneDrive, Skype, Xbox. Τα πάντα είναι κολύτερα και πιο εξατομικευμένα όταν κάνετε είσοδο με το λογοριασμό σας Microsoft.\* Μάθετε περισσότερα

| ateratio. |                     |
|-----------|---------------------|
| nicar1    | @outlock.com.gr < 2 |
| ••••••    | 3                   |
| DJ\a5a    | ► 4                 |
|           |                     |

### **ΣΥΜΒΟΥΛΗ**

#### Μπορώ να χρησιμοποιήσω μια νέα διεύθυνση ηλεκτρονικού ταχυδρομείου της Microsoft;

Ναι, μπορείτε. Τα Windows δεν απαιτούν να χρησιμοποιήσετε μια διεύθυνση ηλεκτρονικού ταχυδρομείου Outlook.com από τη Microsoft, αλλά μπορείτε να χρησιμοποιήσετε μια τέτοια διεύθυνση αν δεν θέλετε να χρησιμοποιήσετε μια υπάρχουσα. Στο παράθυρο **Ας δημιουργήσουμε τον λογαριασμό σας**, πατήστε στον σύνδεσμο **Αποκτήστε μια νέα διεύθυνση ηλεκτρονικού ταχυδρομείου** και στη συνέχεια πληκτρολογήστε το όνομα χρήστη που θέλετε να χρησιμοποιήσετε με το Outlook.com. Η νέα σας διεύθυνση θα είναι όνομαχρήστη@outlook.com.

συνεχίζεται 🕨

### Σύνδεση σε λογαριασμό της Microsoft (συνέχεια)

Οτρόπος με τον οποίο θα προχωρήσετε αφού πληκτρολογήσετε τη διεύθυνση ηλεκτρονικού ταχυδρομείου και είπειτα εξαρτάται από το αν δημιουργείτε έναν νέο λογαριασμό Microsoft ή αν χρησιμοποιείτε έναν υπάρχοντα λογαριασμό. Η χρήση λογαριασμού Microsoft στα Windows θα σας φανεί χρήσιμη σε περίπτωση που τύχει να ξεχάσετε τον κωδικό πρόσβασης του λογαριασμού σας και δεν μπορείτε να μπείτε στο λειτουργικό σύστημα.

Αν δώσετε στη Microsoft τον αριθμό του κινητού τηλεφώνου σας, τότε η εταιρεία θα σας στείλει γραπτό μήνυμα στο κινητό σας για να σας βοηθήσει να επαναφέρετε τον κωδικό πρόσβασης σε περίπτωση που τον ξεχάσετε. Επίσης, μπορείτε να δώσετε στη Microsoft μια εναλλακτική διεύθυνση ηλεκτρονικού ταχυδρομείου ή να ορίσετε μια μυστική ερώτηση και την απάντησή της.

#### Συνδεθείτε σε έναν λογαριασμό της Microsoft (συνέχεια)

Εμφανίζεται η σελίδα **Προσθήκη πληροφοριών** ασφαλείας.

- Επιλέξτε τον τηλεφωνικό κωδικό της χώρας σας.
- Νληκτρολογήστε τον αριθμό του τηλεφώνου σας.
- 8 Πατήστε στο κουμπί Επόμενο.

| Προσθήκη πληροφορ                                                                                                    | ιών ασφάλειας                                                                                                    |
|----------------------------------------------------------------------------------------------------|----------------------------------------------------------------------------------------------------|
|                                                                                                    |                                                                                                    |
| Οι πληροφορίες ασφάλειας συμβά<br>Θα τις χρησιμοποιήσουμε για να σ<br>πρόσβασής σας, για να διατηρήσο<br>και για να σας βοηθήσουμε να απι<br>αποκλεισμού. Δάηθήσουμε γα απις<br>αλακτηραιρείς αλληλωφορίος                                                                                                    | οτιμοοπίτε λια σωσαισγύ ανεωιθρέπωλας<br>οκτιμοτιε μόροβοσύ σε ωτόμιμπου<br>πότε μο γολοίουσήο σος ασάσχιψ σως επιβογιείς<br>τας βούθμασητε να ανακτύματε τον κπορικο<br>γγαλη ατών μόσαμασμα σας |
| Entate (2.20)                                                                                                    | 6                                                                                                    |
| E00003 (+ 30)                                                                                                    |                                                                                                    |
| 2421012345 < 7                                                                                                    | ×                                                                                                    |
| Προσθήκη εναλλακτικής διεύθυνα                                                                                                    | ης ηλοκτρονικού ταχυδρομείου<br>8 Επόμενο η Πίσω                                                                                                    |
| Προσθήκη εναλλακτικής διεύθυνα                                                                                                    | ης ηλοκτρονικού ταχνδρομείου<br>8 Επόμενο το Πίσω                                                                                                    |
| Προσθήκη εναλλακτικής διεύθυνα                                                                                                    | ης ηλοκτρονικού τοχυδρομείου<br>8 Επόμενο το Πίσω                                                                                                    |
| Προσθήκη εκαλλακτικής διαύθυνα<br>Δείτε ό, τι είναι σημαν                                                                                                    | ης ηλεκτρονικού ταχυδρομείου<br>8 Επόμενο Β Πίσω<br>Τικό για εσάς                                                                                                    |
| Προσθήκη εναλλακτικής διεύθινα<br>Δείτε ό, τι είναι σημαιν<br>Βεβαιωθείτε ότι θα εμφανίζονται τ<br>και τα στοιχεία που θα σας ορέσο<br>μαθαίνοντας από τα διεδομένα σα<br>ορισμένα προϊόντα και υπηρεσίες                                                                                                    | ας ηλεκτρονικού ταχυδρομείου                                                                                                    |
| Προσθήκη εναλλακτικής διαύθυνα<br>Δείτε ό, τι είναι σημαιν<br>Βεβαιωθείτε ότι θα εμφανίζανται τ<br>και τα στοιχεία που θα σας αρέσο<br>εξατομικοία τις εμπορίες σας χορ<br>μαθαίνονται και τα δεδορύνα σα<br>ορισμένα προϊόντα και υπηρεσίες<br>Βελτίωση των ηλεκτρονικών α<br>πληροφοριών του λογοριοσμι<br>Αdvertising. Μπορείτε να αλλα |                                                                                                    |

Κάνοντας κλικ στην επιλογή "Επόμενο", αποδέχεστε τη Σύμβοιη παραχής υπηρεσιών της Microsoft και τη δήλωση προστασίας προσωπικών δεδομένων και cookies,

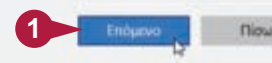

### Ολοκλήρωση δημιουργίας λογαριασμού

Ta Windows σάς ζητούν να διαλέξετε πώς θέλετε να λάβετε τον κωδικό ασφαλείας σας για να επαληθεύσετε τον λογαριασμό σας.

Πατήστε στο κουμπί **Επόμενο**.

Ta Windows σάς ζητούν να επιβεβαιώσετε τον τρέχοντα κωδικό πρόσβασής σας.

Πληκτρολογήστε τον κωδικό πρόσβασής σας.

Πατήστε στο κουμπί Επόμενο.

Καταχωρήστε τον παλιό σας κωδικό πρόσβασης για τελευταία φορά Από εδώ ει εμπρός, θα ξεκλεδώνετε αυτήν τη συσκονή χρησιμοποιώντας τον κωδικό πρόσβασης ή το PIN που μόλις ορίσστε. Προτού αποχωριστείτε οριστικά τον τοπικό σας κωδικό πρόσβασης, πρέπει να τον καταχωρήσετε μια τελευταία φορά. (αφήστε κενά, αν δεν υπάρχει) Οι κωδικοί πρόσβασης είναι ξεπερασμένοι

Τα Windows σάς ρωτούν αν θέλετε να χρησιμοποιήσετε PIN με τον λογαριασμό σας.

#### 4 Πατήστε στο κουμπί Παράλειψη αυτού του βήματος.

**Σημείωση:** Διαβάστε το Κεφάλαιο 13 για να μάθετε πώς μπορείτε να προσθέσετε ΡΙΝ στον λογαριασμό σας.

Ta Windows συνδέουν τον λογαριασμό Microsoft με τον λογαριασμό χρήστη σας.

Την επόμενη φορά που θα ξεκινήσετε τα Windows, μπορείτε να χρησιμοποιήσετε τη διεύθυνση ηλεκτρονικού ταχυδρομείου και τον κωδικό πρόσβασης για την είσοδό σας στο λειτουργικό σύστημα.

| utoopaanic                   |            |   |  |
|------------------------------|------------|---|--|
|                              |            |   |  |
|                              | 1          | 1 |  |
|                              |            | 1 |  |
|                              |            |   |  |
|                              |            |   |  |
| Description in second second | Briggerice | 1 |  |

### **ΣΥΜΒΟΥΛΗ**

#### Αν δεν θέλω να χρησιμοποιώ πλέον λογαριασμό Microsoft στα Windows, μπορώ να τον καταργήσω;

Ναι, μπορείτε να επαναφέρετε τη χρήση του αρχικού λογαριασμού χρήστη σας οποιαδήποτε στιγμή. Πρέπει όμως να γνωρίζετε ότι δεν θα βλέπετε πλέον τυχόν προσωπικά σας δεδομένα στην οθόνη Έναρξης, δεν θα μπορείτε να προσπελάζετε τα αρχεία σας μέσω του Διαδικτύου, ούτε θα συγχρονίζονται οι ρυθμίσεις στους διάφορους υπολογιστές που χρησιμοποιείτε. Για να καταργήσετε τον λογαριασμό Microsoft, πατήστε πρώτα στο κουμπί **Έναρξη** (**—**), μετά στο όνομα χρήστη σας στην άνω αριστερή γωνία, και στη συνέχεια στην επιλογή **Αλλαγή ρυθμίσεων λογαριασμού**. Στο παράθυρο **Λογαριασμοί**, πατήστε στον σύνδεσμο **Είσοδος με τοπικό λογαριασμό**. Πληκτρολογήστε τον κωδικό πρόσβασης του λογαριασμού Microsoft που έχετε, πατήστε στο κουμπί **Επόμενο**, πληκτρολογήστε τον κωδικό πρόσβασης του τοπικού λογαριασμού σας (δύο φορές) και μια υπόδειξη κωδικού πρόσβασης, και τέλος πατήστε στο κουμπί **Επόμενο**. Επιλέξτε **Έξοδος και τέλος** για να ολοκληρώσετε την κατάργηση.

### Εγκατάσταση εφαρμογής

Αν χρειάζεστε κάποια εφαρμογή που δεν έχουν τα Windows, μπορείτε να την προμηθευτείτε και να την εγκααστήσετε στον υπολογιστή σας. Ο τρόπος εκκίνησης της διαδικασίας εγκατάστασης εξαρτάται από το αν προμηθευτήκατε την εφαρμογή από το Windows Store που διαθέτουν τα Windows ή την κατεβάσατε από το Διαδίκτυο. Αν αγοράσατε την εφαρμογή από κάποιο κατάστημα και έχετε στα χέρια σας αντίτυπό της, μπορείτε να την εγκαταστήσετε χρησιμοποιώντας το CD ή το DVD που περιέχεται στη συσκευασία.

### Εγκαταστήστε μια εφαρμογή

#### Εγκατάσταση από το Windows Store

- 🚺 Πατήστε στο κουμπί **Έναρξη** (🖽).
- Πατήστε στο κουμπί Store.
- Μπορεί επίσης να έχετε τη δυνατότητα να πατήσετε στο κουμπί Store στη γραμμή εργασιών.

Σημείωση: Για να εγκαταστήσετε μια εφαρμογή από το Windows Store, χρειάζεστε λογαριασμό Microsoft, όπως περιγράφεται στην προηγούμενη ενότητα, «Σύνδεση σε λογαριασμό της Microsoft».

Εμφανίζεται το παράθυρο Store.

- Χρησιμοποιήστε αυτές τις καρτέλες ή το πλαίσιο Αναζήτησης για να βρείτε την εφαρμογή που θέλετε να εγκαταστήσετε.
- Στα αποτελέσματα της αναζήτησης, πατήστε στην εφαρμογή που σας ενδιαφέρει.

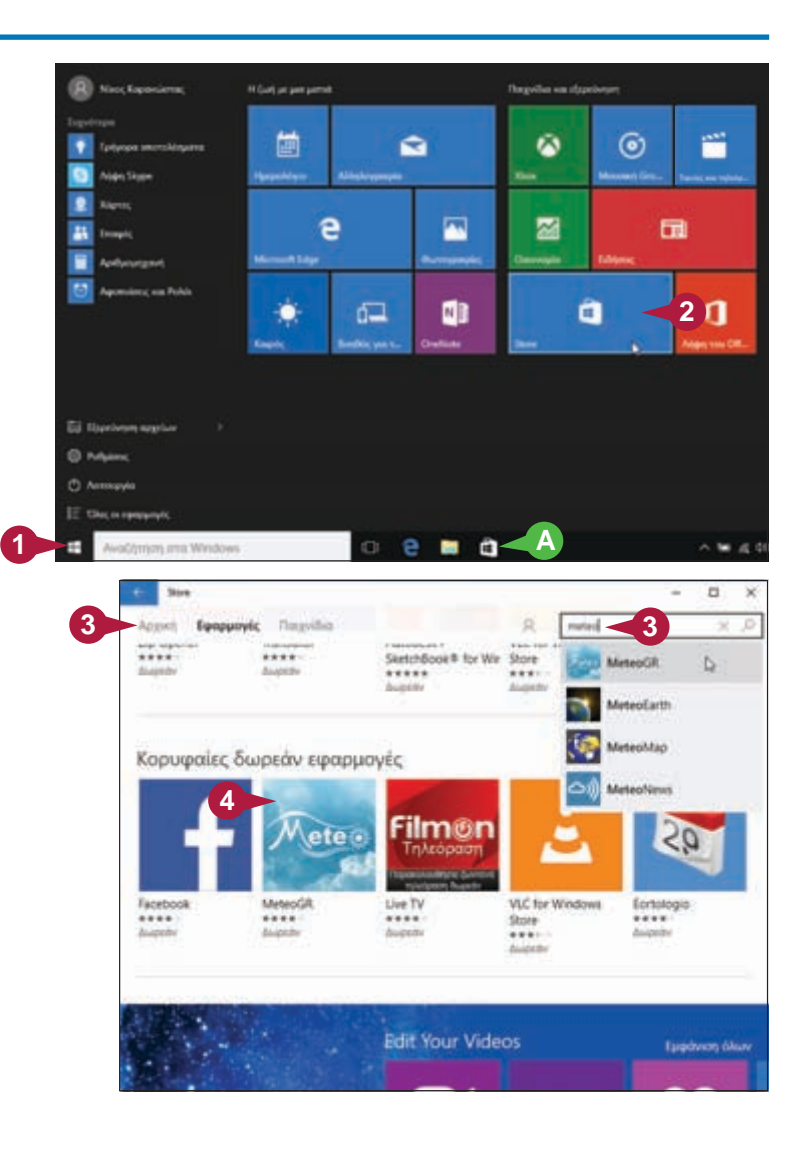

### Ξεκίνημα με τα Windows

#### 5 Πατήστε στο κουμπί Δωρεάν.

Αν η εφαρμογή δεν είναι δωρεάν, πατήστε στο κουμπί της τιμής της, πληκτρολογήστε τον κωδικό πρόσβασης του λογαριασμού Microsoft, και μετά πατήστε στο κουμπί **ΟΚ**.

Τα Windows εγκαθιστούν την εφαρμογή.

### Εγκατάσταση από αρχείο που κατεβάσατε από το Διαδίκτυο

🚹 Πατήστε στο εικονίδιο **Εξερεύνηση αρχείων** (🦲.

2 Πατήστε στη συντόμευση Στοιχεία λήψης.

Σημείωση: Αν αποθηκεύσατε το αρχείο που κατεβάσατε σε κάποιον άλλον φάκελο εκτός του φακέλου Στοιχεία λήψης, χρησιμοποιήστε την Εξερεύνηση αρχείων για να βρείτε το αρχείο που κατεβάσατε. Για να εμφανίσετε ένα αρχείο στην Εξερεύνηση αρχείων, δείτε το Κεφάλαιο 10.

Εμφανίζεται ο φάκελος **Στοιχεία λήψης**.

Διπλοπατήστε στο αρχείο.

Ξεκινά η εφαρμογή εγκατάστασης του λογισμικού.

Σημείωση: Αν έχετε συμπιεσμένα αρχεία, εξαγάγετε τα αρχεία και μετά διπλοπατήστε στο αρχείο του προγράμματος εγκατάστασης. Για περισσότερες πληροφορίες, δείτε το Κεφάλαιο 10.

Ακολουθήστε τις οδηγίες εγκατάστασης που θα εμφανίσει η εφαρμογή.

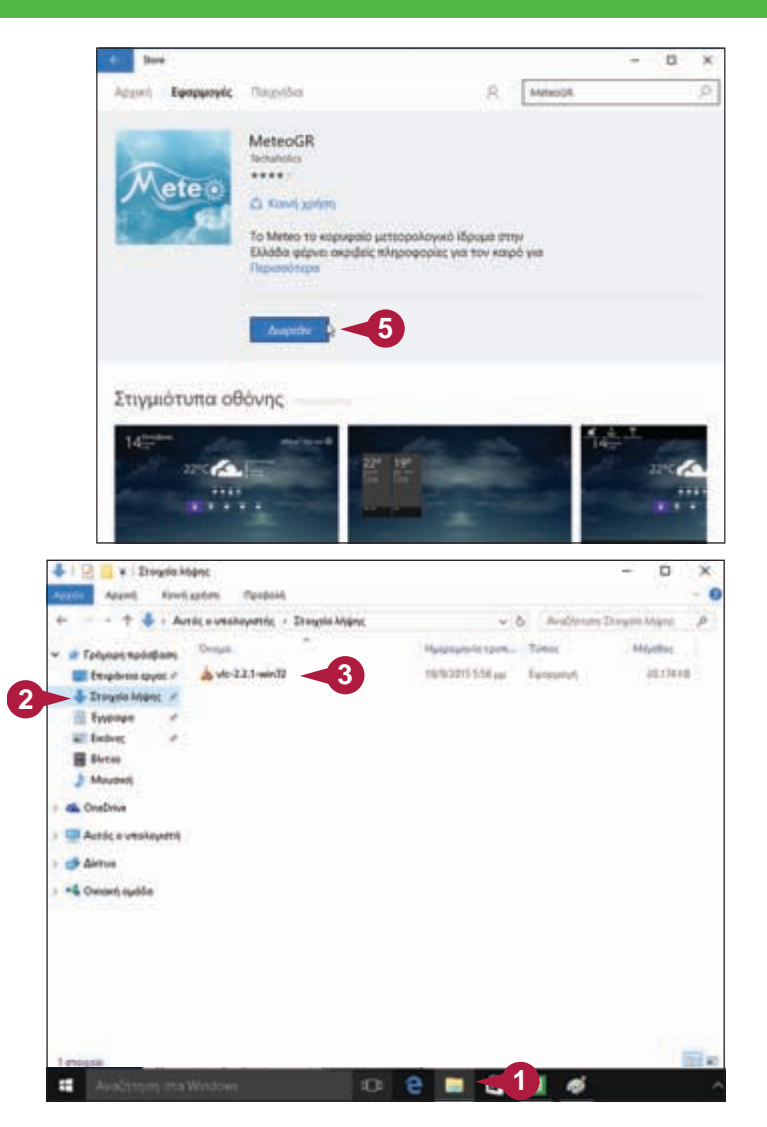

### **ΣΥΜΒΟΥΛΕΣ**

#### Πώς εγκαθιστώ λογισμικό από CD ή DVD;

Βάλτε τον δίσκο στη μονάδα του και, όταν εμφανιστεί το πλαίσιο διαλόγου Αυτόματης εκτέλεσης, πατήστε στην επιλογή **Εκτέλεση** <*αρχείου*>, όπου αρχείο είναι το όνομα του προγράμματος εγκατάστασης (συνήθως SETUP.EXE). Στη συνέχεια, ακολουθήστε τις οδηγίες εγκατάστασης που θα εμφανίσει η εφαρμογή (τα βήματα της εγκατάστασης διαφέρουν από εφαρμογή σε εφαρμογή).

#### Πώς θα βρω τον κωδικό προϊόντος ή τον αριθμό σειράς του λογισμικού;

Ψάξτε για ένα αυτοκόλλητο στο πίσω μέρος ή μέσα στη θήκη του CD. Επίσης, κοιτάξτε στην κάρτα καταχώρισης χρήστη (registration card), επάνω στο CD, ή στο πίσω μέρος του κουτιού του προγράμματος. Αν κατεβάσατε την εφαρμογή από το Διαδίκτυο, ο αριθμός πρέπει να εμφανίζεται στην οθόνη λήψης του αρχείου, καθώς και στην απόδειξη που παραλάβατε μέσω ηλεκτρονικού ταχυδρομείου.

### Εκκίνηση εφαρμογής

Για να κάνετε οποιαδήποτε εργασία στα Windows 10, μπορείτε να χρησιμοποιήσετε κάποια από τις εφαρμογές που έχουν εγκατασταθεί στον υπολογιστή σας. Η εφαρμογή που θα χρησιμοποιήσετε εξαρτάται από αυτό που θέλετε να κάνετε. Για παράδειγμα, αν θέλετε να περιηγηθείτε στον Παγκόσμιο Ιστό, πρέπει να χρησιμοποιήσετε μια εφαρμογή περιήγησης όπως τον φυλλομετρητή Ιστού Microsoft Edge που περιλαμβάνεται στα Windows.

Για να χρησιμοποιήσετε όμως μια εφαρμογή, θα πρέπει πρώτα να πείτε στα Windows ποια εφαρμογή θέλετε να εκτελέσετε. Μπορείτε να ξεκινήσετε μια εφαρμογή είτε από το μενού **Έναρξη** είτε από τη λίστα **Όλες οι εφαρμογές**.

### Ξεκινήστε μια εφαρμογή

### Χρήση του μενού Έναρξη

- 1 Πατήστε στο κουμπί **Έναρξη** (🖽).
- Εδώ εμφανίζονται οι εφαρμογές που χρησιμοποιείτε πιο συχνά.
- Εδώ εμφανίζονται συνήθεις λειτουργίες των Windows.
- Στη δεξιά πλευρά του μενού Έναρξη εμφανίζονται πλακίδια εφαρμογών που χρησιμοποιείτε συχνά.
- Πατήστε στην εφαρμογή που θέλετε να ξεκινήσετε.

Η εφαρμογή ξεκινάει.

Για να κλείσετε μια εφαρμογή, μπορείτε να πατήσετε στο κουμπί Κλείσιμο (×) ή να πατήσετε τα πλήκτρα Alt + F4.

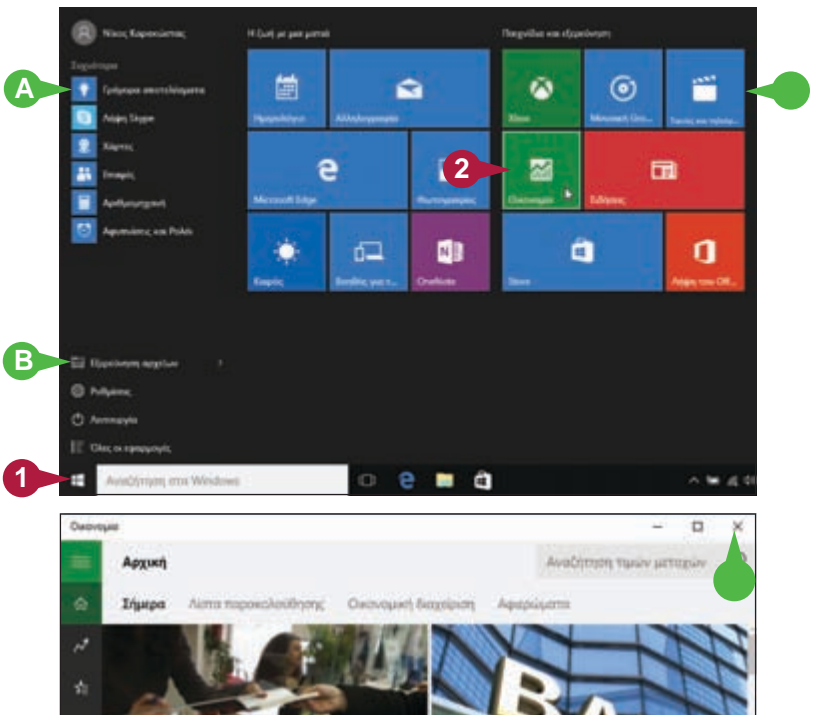

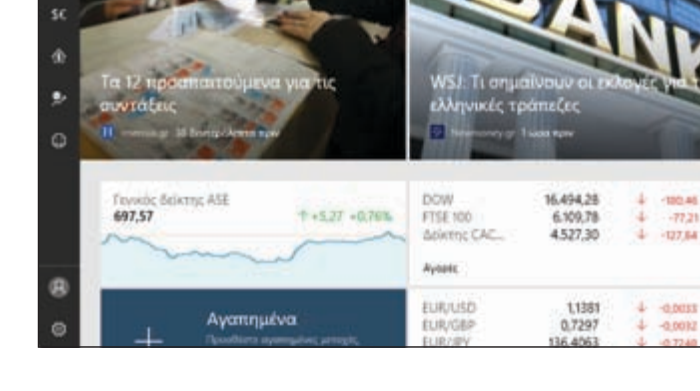

Ξεκίνημα με τα Windows

ΚΕΦΑΛΑΙΟ

### Χρήση της λίστας Όλες οι εφαρμογές

Πατήστε στο κουμπί Έναρξη (Ε).

2 Πατήστε στην επιλογή Όλες οι εφαρμογές.

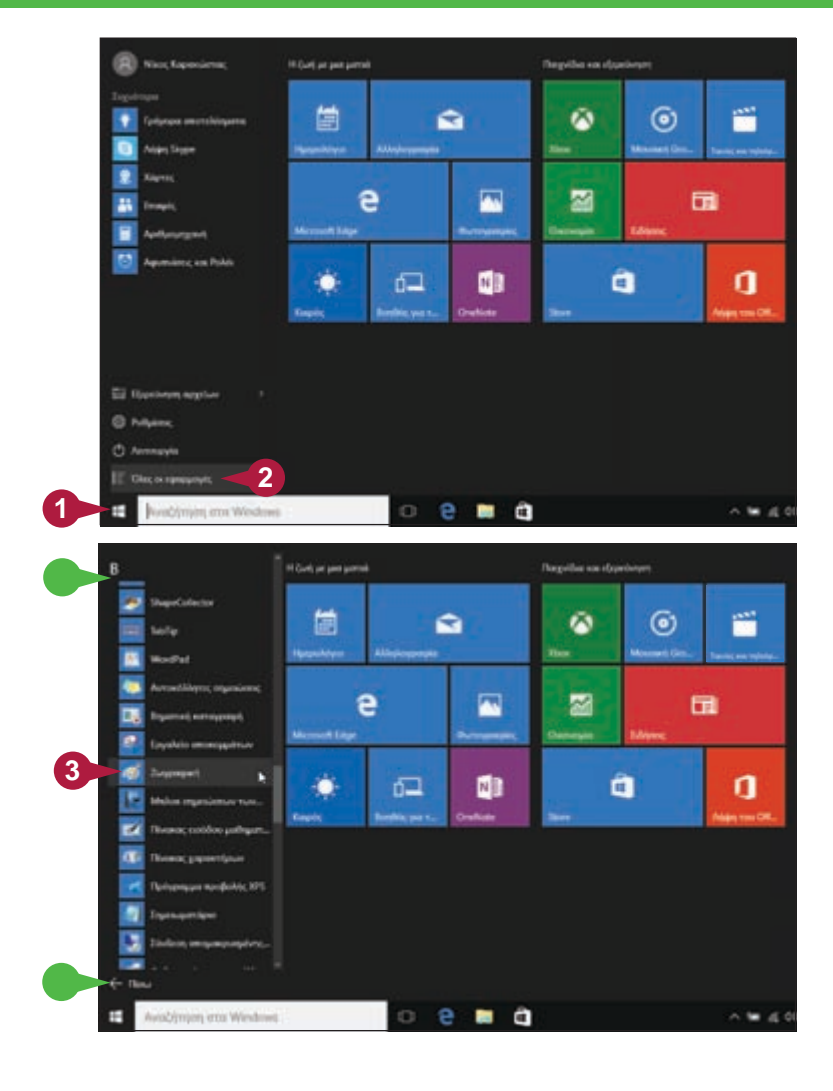

#### Οταν έχετε πατήσει στην επιλογή Όλες οι εφαρμογές, το όνομά της αλλάζει σε Πίσω.

Πατήστε στο εικονίδιο του προγράμματος που θέλετε να ξεκινήσετε.

Αν το εικονίδιο του προγράμματός σας βρίσκεται σε ένα υπομενού, πατήστε πρώτα στο υπομενού και ύστερα στο εικονίδιο του προγράμματος.

Τα Windows ξεκινούν την εφαρμογή.

### ΣΥΜΒΟΥΛΕΣ

#### Υπάρχει ευκολότερος τρόπος να βρω μια εφαρμογή;

Ναι, μπορείτε να την αναζητήσετε. Πατήστε στο πλαίσιο Αναζήτησης της γραμμής εργασιών και αρχίστε να πληκτρολογείτε το όνομα της εφαρμογής σας. Καθώς πληκτρολογείτε, τα Windows εμφανίζουν μια λίστα με τις εφαρμογές που ταιριάζουν με τους χαρακτήρες που πληκτρολογήσατε. Όταν δείτε την εφαρμογή που θέλετε, πατήστε σε αυτή για να εκτελέσετε το πρόγραμμα.

#### Τι είναι τα πλακίδια;

Πλακίδιο είναι ένας τρόπος εμφάνισης μιας συντόμευσης η οποία ξεκινάει μια εφαρμογή. Πολλά πλακίδια είναι ενεργά, πράγμα που σημαίνει ότι το κείμενό τους αλλάζει έτσι ώστε να απεικονίζει τις πιο πρόσφατες πληροφορίες της εφαρμογής, όπως τις τελευταίες ειδήσεις ή τα πιο πρόσφατα μηνύματα του ηλεκτρονικού ταχυδρομείου σας. Δείτε την ενότητα «Καρφίτσωμα εφαρμογής στο μενού Έναρξη» του Κεφαλαίου 2 για να μάθετε πώς μπορείτε να προσθέσετε τα δικά σας πλακίδια στο μενού Έναρξη.

# ΕΥΚΟΛΑ

Διαβάστε λιγότερο, μάθετε περισσότερα

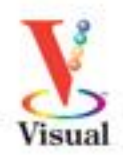

Μήπως είστε οπτικοί τύποι; Μήπως προτιμάτε οδηγίες που σας δείχνουν πώς να κάνετε αυτό που θέλετε, χωρίς μακροσκελείς επεξηγήσεις; Αν ναι, τότε αυτό το βιβλίο είναι για σας. Ανοίξτε το και θα βρείτε ξεκάθαρες εικονογραφημένες οδηγίες βήμα προς βήμα, για να μάθετε πώς να εκτελείτε περισσότερες από 150 εργασίες με τα Windows 10. Κάθε δισέλιδο καλύπτει διαφορετικό θέμα και έχει σχεδιαστεί έτσι ώστε να σας επιτρέψει να μάθετε να χρησιμοποιείτε αποδοτικά τα Windows 10 αμέσως!

### Εργασίες που θα μάθετε, μεταξύ άλλων:

- Προσαρμογή των Windows 10
- «Καρφίτσωμα» εφαρμογής στο μενού Έναρξη
- Εισαγωγή πολυμέσων από ψηφιακές συσκευές
- Γρήγορη σύνδεση στα μέσα κοινωνικής δικτύωσης
- Καθημερινές εργασίες με διάφορες εφαρμογές

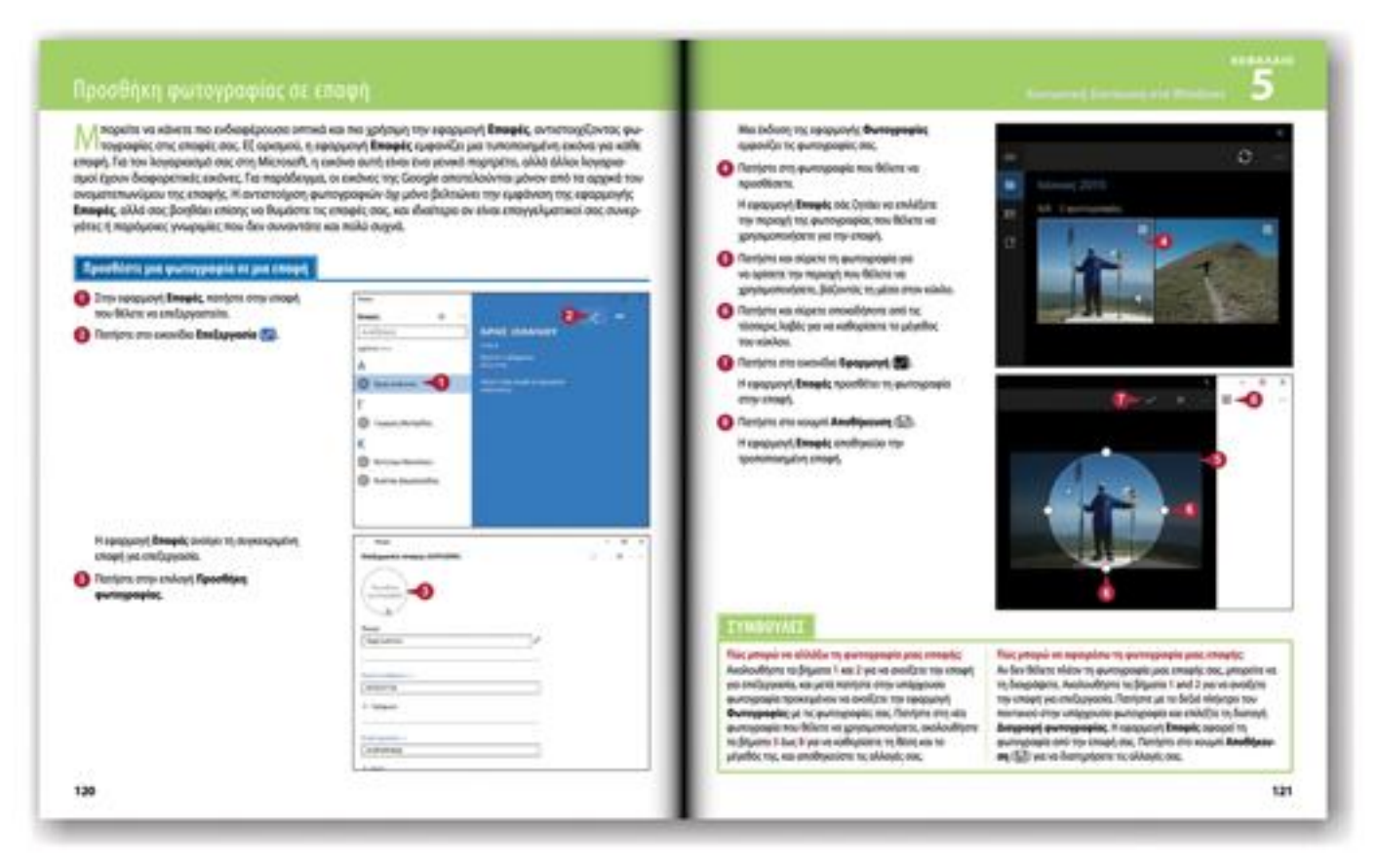

- Κάθε δισέλιδο καλύπτει ένα χωριστό θέμα για ευκολότερη εκμάθηση
- Περιεκτικές εξηγήσεις σάς καθοδηγούν βήμα προς βήμα
- Κάθε εργασία συνοδεύεται από έγχρωμες εικόνες της οθόνης
- Χωριστά πλαίσια κειμένου σάς παρέχουν πρακτικές συμβουλές

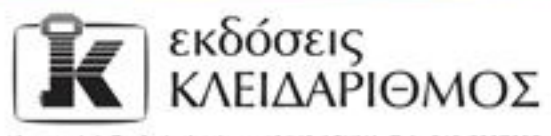

Δομοκού 4, Σταθμός Λαρίσης, 10440 A6HNA, Τηλ. 210-5237635 info@klidarithmos.gr www.klidarithmos.gr www.facebook.com/klidarithmos.gr

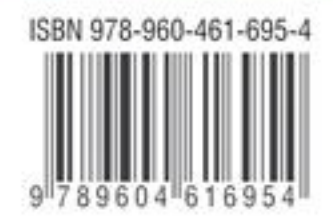